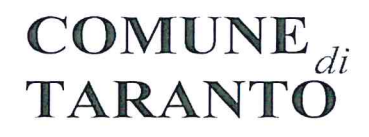

Direzione Pubblica Istruzione Servizio Diritto allo Studio Via Plinio,75-74121 Taranto - Tel. 099/4581937099/4581927 Email <u>dirittostudio@comune.taranto.it</u> C.F.80008750731P.1.00850530734

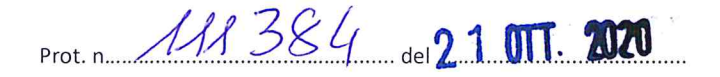

ICS Martellotta - Taranto **Prot. 0003540 del 21/10/2020** 05-06 (Entrata) AI DIRIGENTI SCOLASTICI PEC

OGGETTO: Iscrizioni al Servizio di Refezione Scolastica a.s.2020/2021.

Si trasmette, in allegato, l'Avviso relativo alle iscrizioni del Servizio in oggetto.

Le iscrizioni al servizio devono essere effettuate tutte **obbligatoriamente** in modalità on-line attraverso il link accessibile dal sito istituzionale dell'Ente del Comune di Taranto:

<u>WWW.COMUNE.TARANTO.IT</u> - AREA TEMATICA – PUBBLICA ISTRUZIONE –- ISCRIZIONI AL SERVIZIO DI REFEZIONE SCOLASTICA A.S.2020/2021 - dove è inserita la seguente documentazione:

- ISCRIZIONE AL SERVIZIO DI REFEZIONE SCOLASTICA A.S. 2020/2021
- IL MANUALE REGISTRAZIONE LINK MENSA 2020/2021
- L'INFORMATIVA MENSA 2020/2021 IL MANUALE PER SCARICARE L'APP.SPAZIO SCUOLA

Le domande dovranno essere presentate dall' 21/10/2020 al 06/11/2020.

L'ALUNNO DOVRA' ESSERE IN REGOLA CON I PAGAMENTI RELATIVI ALL'A.S.2019/2020. IN CASO CONTRARIO IL SISTEMA NON ACCETTERA' LA DOMANDA FINO A REGOLARIZZAZIONE DEL DEBITO PREGRESSO.

Si invita a dare opportuna informazione alle famiglie interessate.

Si ringrazia e si porgono distinti saluti.

Funzionario Dott.ssa cangela Martemucci

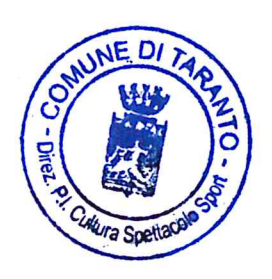

Il Dirigente olo Spano

A.Spnelli DirittoStudio

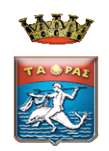

## **COMUNE DI TARANTO**

DIREZIONE PUBBLICA ISTRUZIONE – CULTURA – SPETTACOLO – SPORT

#### SERVIZIO DI REFEZIONE SCOLASTICA A.S.2020/2021

AVVISO

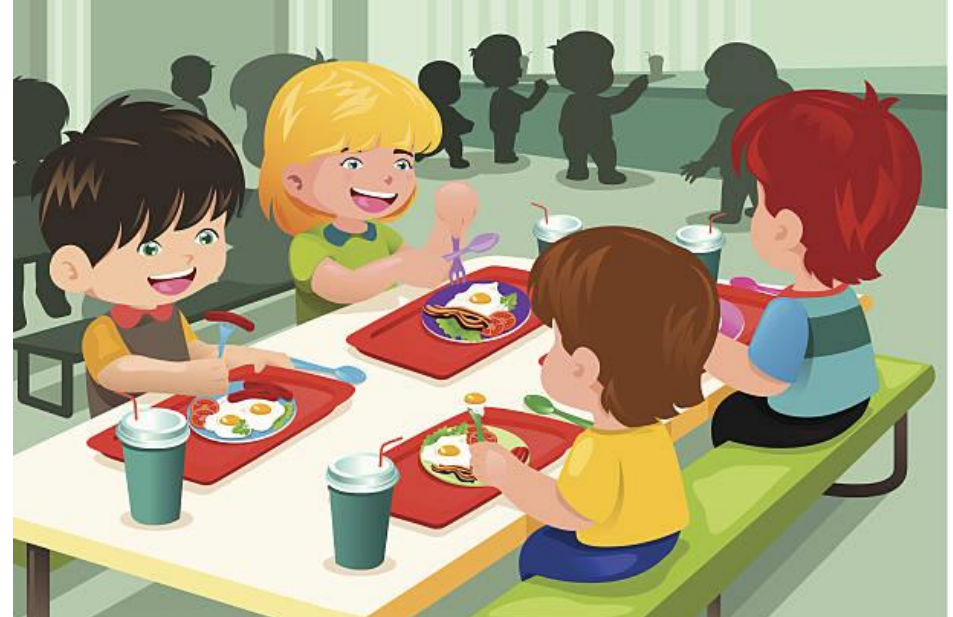

SONO APERTE LE ISCRIZIONI AL SERVIZIO DI REFEZIONE SCOLASTICA PER L'ANNO SCOLASTICO 2020-2021 PER GLI ALUNNI FREQUENTANTI LA SCUOLA DELL'INFANZIA E PRIMARIA STATALE CHE OSSERVANO L'ORARIO PROLUNGATO.

LE ISCRIZIONI AL SERVIZIO DI REFEZIONE SCOLASTICA DEVONO ESSERE EFFETTUATE TUTTE **OBBLIGATORIAMENTE** IN MODALITA' ON-LINE, ESCLUSIVAMENTE A MEZZO PC CLICCANDO SUL LINK AL PORTLE WEB GENITORI ACCESSIBILE ANCHE DAL SITO ISTITUZIONALE DEL COMUNE DI TARANTO:

WWW.COMUNE.TARANTO.IT HOME : SITO NUOVO  $\rightarrow$  Area Tematica  $\rightarrow$  Pubblica Istruzione politiche giovanili

O CLICCA SUL SEGUENTE LINK: <u>HTTPS://WWW.SCHOOLESUITE.IT/DEFAULT1/TARANTO</u>

IN QUESTA SEZIONE E' INSERITA LA SEGUENTE DOCUMENTAZIONE:

- LINK AL PORTALE WEB GENITORI PER ISCRIZIONE AL SERVIZIO DI REFEZIONE SCOLASTICA A.S.2020/2021
- IL MANUALE REGISTRAZIONE LINK MENSA 2020/2021
- <u>L'INFORMATIVA MENSA 2020/2021</u>
- <u>IL MANUALE PER SCARICARE L'APP.SPAZIO SCUOLA</u> CHE CONSENTE DI TENERE SOTTO CONTROLLO LA SITUAZIONE RELATIVA AL SERVIZIO DEI PROPRI FIGLI IN TEMPO REALE, DI RICARICARE IL SALDO E DI PAGARE TRAMITE PAGO PA.

LE DOMANDE DOVRANNO ESSERE PRESENTATE DAL 21/10/2020 AL 06/11/2020 AL FINE DI CONSENTIRE IL REGOLARE AVVIO DEL SERVIZIO.

LE QUOTE DI CONTRIBUZIONE A CARICO DELLE FAMIGLIE, ADEGUATE AGLI INDICI ISTAT CON DELIBERA DI G.C. 329 DEL 06/12/2019, SONO DETERMINATE PER FASCIA ECONOMICA DEL NUCLEO FAMILIARE, SULLA BASE DELL'ISEE (*INDICATORE DELLA SITUAZIONE ECONOMICA EQUIVALENTE*) IN CORSO DI VALIDITA', COME DI SEGUITO RIPORTATO:

| Fascia di reddito            |                     |
|------------------------------|---------------------|
| VALORE ISEE                  | COSTO SINGOLO PASTO |
| Da 0 a € 3.000,00            | ESENTE              |
| Da€3.001,00 A€12.000,00      | € 2,21              |
| DA € 12.001,00 A € 24.000,00 | € 3,33              |
| Da € 24.001,00 a € 30.000,00 | € 3,86              |

#### PIANO TARIFFARIO A.S.2020/2021

| Da € 30.001,00 a € 37.000,00 |             | €4,19  |
|------------------------------|-------------|--------|
| Oltre                        | € 37.001,00 | € 4,30 |

CATEGORIE ESENTI:

ALUNNI CON DISAGIO PSICOFISICO E SENSORIALE AI SENSI DELLA LEGGE 104/92.

#### MODALITA DI PAGAMENTO DEL SERVIZIO DI REFEZIONE SCOLASTICA:

DAL 1° GENNAIO 2019 TUTTI I PAGAMENTI VERSO LE PUBBLICHE AMMINISTRAZIONI DEVONO ESSERE EFFETTUATI ATTRAVERSO IL SISTEMA PAGO PA (DECRETO LEGISLATIVO 13/12/2017 N.217 A CORREZIONE DEL CODICE DELL'AMMINISTRAZIONE DIGITALE-ART.65 COMMA 2).

SI FA PRESENTE CHE L'UTENTE DOVRA' ESSERE IN REGOLA CON I PAGAMENTI RELATIVI ALL'A.S.2020/2021. IN CASO CONTRARIO IL SISTEMA NON ACCETTERA' LA DOMANDA FINO A REGOLARIZZAZIONE DEL DEBITO PREGRESSO.

LA DIREZIONE

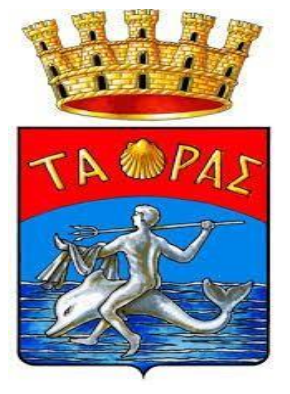

#### TARANTO

MANUALE REGISTRAZIONE LINK MENSA 2020/2021 **NB:** Se siete in possesso delle credenziali usate sia per accedere All'App SPAZIO SCUOLA e sia al link MENSA visionare la pagina 3

 ACCEDERE AL PORTALE GENITORI: Per accedere <u>CLICCARE SUL LINK "ISCRIZIONE AL SERVIZIO DI</u> <u>REFEZIONE SCOLASTICA A.S 2020/2021" presente sul :</u> Sito nuovo → Area *Tematica → Pubblica Istruzione politiche giovanili* oppure cliccare qui: <u>https://www.schoolesuite.it/default1/taranto</u>

Immettere le credenziali già create e in vostro possesso per l'app "SPAZIO SCUOLA" o "MODULO WEB GENITORI" nei campi di USERNAME e PASSWORD.

**IN CASO DI PRIMO ACCESSO**: CLICCARE IN BASSO SULLA VOCE "<u>**REGISTRATI**</u>"(FRECCIA BLU)

### **IN CASO DI SMARRIMENTO CREDENZIALI:** CLICCARE "**PROBLEMI CON ACCESSO**" (FRECCIA ROSSA)

| Accesso<br>Utilizza il tuo account                     |  |
|--------------------------------------------------------|--|
| Nome utente*                                           |  |
| Password*<br>(lunghezza massima di 12 caratteri)       |  |
| ACCEDI                                                 |  |
| Problemi con accesso<br>Non hai un account? Registrati |  |

# Inserimento dati anagrafici e credenziali personali del genitore/tutore o chi esercita la patria potestà.

## SE NON SIETE IN POSSESSO DI UNA MAIL:

- CREARLA AUTONOMAMENTE (GRATIS)
- DIGITARE LA SEGUENTE NELL'ITER D'ISCRIZIONE:
   iscrizionionlinemensa@comune.taranto.it

| Codice fiscale*                                             |                                                                                             |                            |
|-------------------------------------------------------------|---------------------------------------------------------------------------------------------|----------------------------|
| Nome*                                                       |                                                                                             | Cognome*                   |
| Cellulare                                                   |                                                                                             |                            |
| E-mail*                                                     | All'indirizzo e-mail ch<br>scriverete vi verrà in<br>come promemoria la<br>username creata. | ne<br>viato                |
|                                                             | Scegli Userna                                                                               | me e password              |
| Username*                                                   | DA RICORDARE!<br>Username e<br>Password sono                                                | Verifica disponibilità     |
| Password*                                                   | necessarie per<br>l'accesso!                                                                | Digita ancora la password* |
| Usa da 8 a 12 cai<br>combinazione di<br>(ad esempio !, \$,9 | ratteri, senza spazi usando (<br>i lettere, numeri e simboli s,<br>%,&)<br>Sicu             | una<br>peciali<br>Jrezza   |
|                                                             |                                                                                             |                            |

### Accesso con le credenziali cliccare "ACCEDI"

| Spazioscuola                        |                                                                                                    |
|-------------------------------------|----------------------------------------------------------------------------------------------------|
| Accesso<br>Utilizza il tuo account  |                                                                                                    |
| Nome utente*                        | Inserire le proprie credenziali<br>(username e password create in<br>fase di registrazione) e cliccare<br>su "accedi" |
| Password*                           |                                                                                                    |
| (lunghezza massima di 12 caratteri) |                                                                                                    |
| ACCEDI                              |                                                                                                    |

Cliccare nel menù di sinistra la voce "Iscrizioni online" (schermata di seguito)

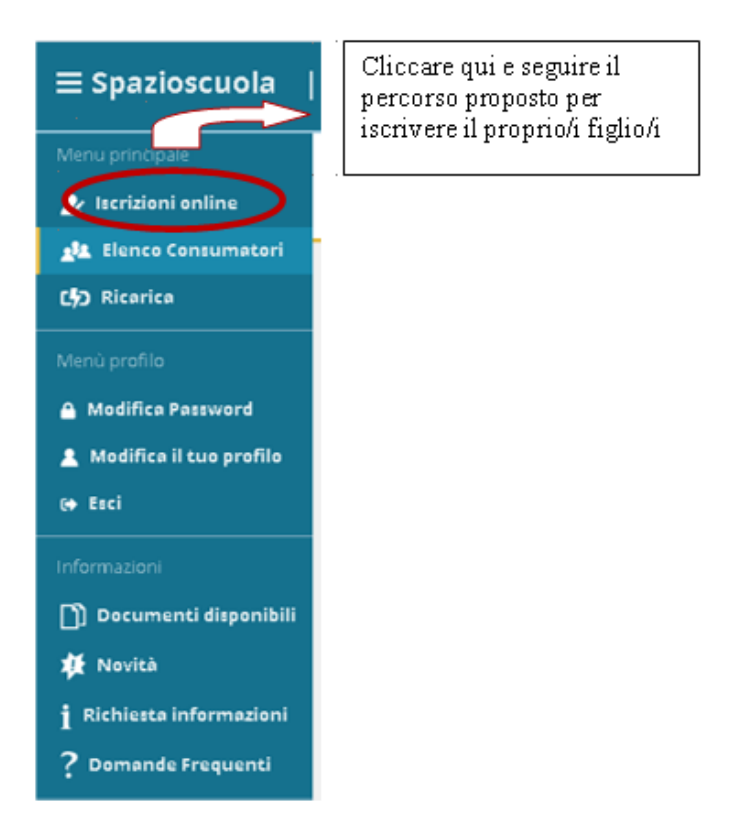

GRAZIE PER L'ATTENZIONE. SEGUIRE IL MANUALE PER L'ITER DELLE ISCRIZIONI ONLINE DI SEGUITO RIPORTATO

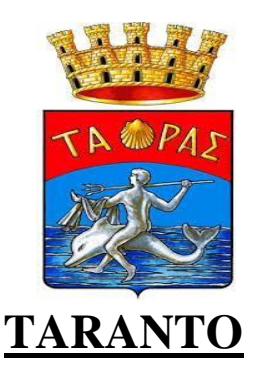

#### MANUALE ITER ISCRIZIONE ONLINE

1-Prendere visione dell'informativa e selezionare "leggere ed accettare" per andare Avanti

| Documenti utili    |                         |                                                                                                    |
|--------------------|-------------------------|----------------------------------------------------------------------------------------------------|
| Documenti utili    |                         |                                                                                                    |
|                    |                         |                                                                                                    |
| Documenti utili    |                         |                                                                                                    |
| 1 MODELLO PRIVACY  | Leggere ed accettare    | Qui trovi un elenco di documenti che puoi visualizzare cliccando sul titolo;<br>alcuni documenti richiedono la accettazione: |
| 1 AVVISO REFEZIONE | Leggere ed accettare    |                                                                                                    |
|                    |                         |                                                                                                    |
|                    |                         |                                                                                                    |
|                    | Clicca qui per          | andare nella pagina successiva                                                                                               |
|                    |                         | /                                                                                                    |
|                    | C DOWNLOAD ADOEE READER |                                                                                                    |
| INDIETRO           | AVANTI                  |                                                                                                    |
| INDIETRO           | AVANTI                  | <i>l</i>                                                                                                    |

2-cliccare il Figlio da iscrivere e andare AVANTI o su "Iscrivi un nuovo consumatore"(Freccia Gialla)

| Scelta del  | figlio/a     |                    |                       |
|-------------|--------------|--------------------|-----------------------|
| Scegli<br>O | Nome<br>NOME | Cognome<br>COGNOME | Iscrizioni completate |
|             |              |                    |                       |
| INDIETRO    |              |                    | AVANTI                |

3-Immettere o Modificare i dati del proprio figlio e cliccare AVANTI

#### (freccia rossa)

| Dati anagrafici                              |
|----------------------------------------------|
|                                              |
| Dati anagrafici Figlio/a                     |
| Figlio/a                                     |
| Nome*<br>NOME                                |
| Cognome* COGNOME                             |
| Codice fiscale* CODICE FISCALE               |
| Sesso: * OMaschio © Fernmina O(non indicato) |
| Data di nascita *                            |
| GG/MM/AAAA                                   |
|                                              |
|                                              |

I campi con \* sono campi obbligatori

4-Immettere dati Adulto Pagante/Tutore <u>o chi esercita la patria potestà e</u> cliccare AVANTI.

I campi con \* sono campi obbligatori.

5-Immettere i dati del secondo genitore. Se non si vuole immettere i dati di un secondo genitore, spuntare dove vi è la freccia Rossa e cliccare AVANTI Dati anagrafici

| Adulto / Genito | e 2                                                       |  |
|-----------------|-----------------------------------------------------------|--|
|                 | spunta qui se per non immettere i dati dei secondo aduito |  |
| Nome *          |                                                           |  |
|                 |                                                           |  |

## 6-PER RIDUZIONE o ESENZIONE

Se s'intende iscrivere il bambino con una fascia diversa dalla massima spuntare

"SPUNTA PER ABILITARE I DATI DELLA DICHIARAZIONE ISEE" (Freccia Blu), e procedere con l'inserimento dei dati ISEE richiesti e successivamente allegare il relativo documento scansionandolo.

- **In caso di Verbale Disabili,** spuntare voce In "Possesso del Verbale d'Invalidità Legge 104/92" e consegnare la documentazione c/o la Direzione della Pubblica Istruzione. (Freccia Rossa).
- In Caso di Allergie/intolleranze, scegliere tra le opzioni proposte. Sarà possibile allegare il certificato medico nella pagina successiva altrimenti sarà necessario consegnare la documentazione nell'ufficio della Pubblica Istruzione perché venga assegnata la dieta corretta.

| a del servizio                                            |                     |                    |                        |         |
|-----------------------------------------------------------|---------------------|--------------------|------------------------|---------|
| т                                                         | ariffa <b>4,30€</b> |                    | CALCOLA LA             | TARIFFA |
| Spunta per abilitare i dati della dichiarazione ISEE      |                     |                    |                        |         |
| Valore indicatore                                         | ISEE                |                    |                        | 2       |
| Data rilascio                                             | ISEE                |                    |                        |         |
| Protocollo                                                | ISEE                |                    |                        |         |
| Data scadenza                                             | ISEE                |                    |                        |         |
|                                                           |                     |                    |                        |         |
| iglio che stai iscrivendo è:                              |                     |                    |                        |         |
| In Possesso del Verbale d'Invalidità riconosciuta della I | egge 104/92 art .3  | comma 3, da conseg | nare presso la Direzio | ane 🖉 📃 |
| Pubblica Istruzione                                       |                     |                    |                        | 1.5     |
| al a sector at de                                         |                     |                    |                        |         |
| iti aggiuntivi:                                           |                     | -                  |                        |         |

Informazioni specifiche per il servizio

**Cliccare sulla scuola e classe dove il bambino sarà presente**, se non siete a conoscenza della classe inserire il bambino nella scuola e cliccare nella classe TMP (classe temporanea, successivamente sarà collocato nella classe idonea a inizio refezione)

Al temine cliccare su "CALCOLA TARIFFA", diversamente sarà applicata la tariffa massima.

| SCEGLIERE SCUOLA E CLASSE DI PREFERENZA  |
|------------------------------------------|
| INFANZIA C.D. EUROPA PLESSO BASILE       |
| A B C D                                  |
| INFANZIA I.C. FRASCOLLA                  |
| A B                                      |
| INFANZIA I.C. MARTELLOTTA                |
| □F □H                                    |
| INFANZIA I.C. MORO - PLESSO LIVATINO     |
| B D D F DG DH DL DO                      |
| INFANZIA I.C. VIOLA                      |
|                                          |
| INFANZIA I.C.SALVEMINI-PLESSO TRAMONTONE |
|                                          |
| INFANZIA MONACO SCIASCIA                 |
|                                          |
| INFANZIA PLESSO RODARI                   |
|                                          |
| INFANZIA PLESSO SALVO D'ACQUISTO         |
|                                          |
| INFANZIA XXV LUGLIO                      |
|                                          |
| PRIMARIA C.D. EUROPA PLESSO BASILE       |
|                                          |
| PRIMARIA C.D. TEMPESTA                   |
|                                          |
| PRIMARIA I.C. FRASCOLLA                  |
|                                          |

# 7- Allegare il certificato o l'autocertificazione della dieta.

Richiesta documenti

| <b>Documenti richiesti</b><br>Se non esplicitamente indicato, il documento non è obbligatorio.                                                   |        |
|----------------------------------------------------------------------------------------------------|--------|
| CERTIFICATO DIETA In caso di dieta per allergia o intolleranza inserire la scansione del certificato medico. Scegli file Nessun file selezionato |        |
| INDIETRO                                                                                                    | AVANTI |

# 7-"Verificare i dati inseriti nella domanda" (Freccia gialla) e successivamente spuntare "Io Sottoscritto, consapevole ... ... dati rappresentati." (freccia blu) e infine confermare la stampa. (freccia

#### rossa)

Conclusione e conferma

|   | Iscrizione di<br>al servizio: SERVIZIO MENSA                                                                                                    |
|---|----------------------------------------------------------------------------------------------------|
|   | VERIFICA I DATI VISUALIZZANDO L'ANTEPRIMA DELLA DOMANDA                                                                                                    |
|   | lo sottoscritto, consapevole delle responsabilità penali ai sensi dell'art 76 del decreto del Presidente della<br>Repubblica 28 Dicembre 200, n. 445, per falsità in atti e dichiarazioni mendaci, dichiaro la veridicità dei dati<br>rappresentati. |
| 2 | CONFERMA E STAMPA DOMANDA                                                                                                    |

## 9-Procedere con la stampa della ricevuta (Freccia Rossa)

#### Domanda di iscrizione

| Gentile                                                                                                    |
|----------------------------------------------------------------------------------------------------|
| la sua domanda di iscrizione è stata correttamente acquisita ed è stata inviata in allegato all'indirizzo e-mail da lei registrato.   |
| Riceverà all'indirizzo di posta elettronica che ha indicato in fase di registrazione una mail contenente una copia della sua domanda. |
| Se non trova la email nella cartella 'posta in arrivo' provi a cercarla nella cartella 'spam'.                                        |
| Si ricorda che:                                                                                                    |
| 1. LA STAMPA DI TALE ISCRIZIONE, DOVRA' ESSERE CONSERVATA DAL CITTADINO, AI FINI DI EVENTUALI CONTROLLI O RICHIESTE DA                |
| PARTE DELL'ENTE.                                                                                                    |
| 2. <u>SE LA DIETA E' DIVERSA DALLA NORMALE, CONSEGNARE IL CERTIFICATO ORIGINALE PRESSO L'UFFICIO DELLA PUBBLICA ISTRUZIONE</u>        |
|                                                                                                    |
|                                                                                                    |
| <u>": L'UTENTE DOVRA' REGOLARIZZARE IL SALDO DELLO SCORSO ANNO SCOLASTICO , QUALORA</u>                                               |
| ESISTENTE, PENA L'ESCLUSIONE DAL SERVIZIO FINO ALLA REGOLARIZZAZIONE DEL DEBITO                                                       |
| DECORECO                                                                                                    |
| PREGRESSO.                                                                                                    |
| n                                                                                                    |
|                                                                                                    |
| Eventuali dichiarazioni mendaci saranno perseguite ai sensi di legge.                                                                 |
| Clicca qui per il modulo domenda                                                                                                    |
|                                                                                                    |
| Torna nel sito                                                                                                    |
|                                                                                                    |

La stessa ricevuta sarà inviata via e-mail all'indirizzo di posta elettronica fornito nella mail dell'adulto pagante 1.

GRAZIE PER L'ATTENZIONE